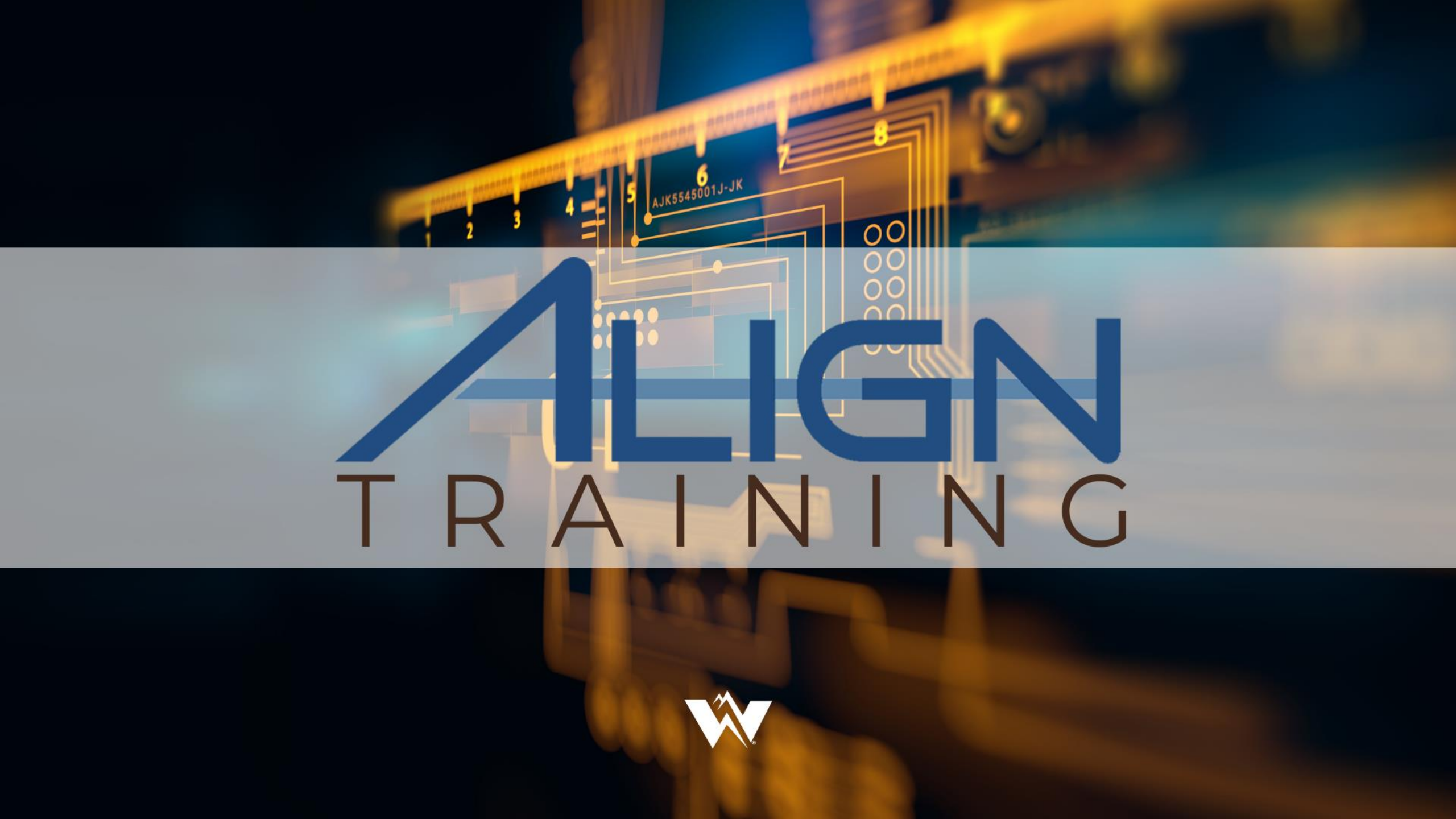

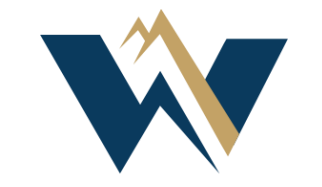

### WECC

Align Release 2 Registered Entity Training Technical Feasibility Exceptions

July 15, 2021

#### Duane Cooke

### **Antitrust Policy**

- All WECC meetings are conducted in accordance with the WECC Antitrust Policy and the NERC Antitrust Compliance Guidelines
- All participants must comply with the policy and guidelines
- This meeting is public—confidential or proprietary information should not be discussed in open session

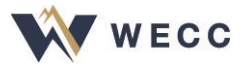

### **Antitrust Policy**

- This webinar may be recorded and may be posted publicly
- By participating, you give your consent for your name, voice, image, and likeness to be included in that recording
- WECC strives to ensure the information presented today is accurate and reflects the views of WECC
- However, all interpretations and positions are subject to change
- If you have any questions, please contact WECC's legal counsel

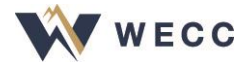

## AJK5545001J-JK WELCOME ALIGNTRAINING

### Welcome

- Align Release 2—Periodic Data Submittals, Self-Certifications, and Technical Feasibility Exceptions
- Today we will cover TFE
- For training purposes only, not actual compliance data

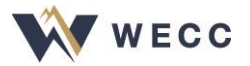

### **Release 2 Go-Live Date**

- Align Release 2 incorporates TFEs effective **July 19, 2021**
- Pre-existing TFEs will be migrated from webCDMS to Align
- Log into Align to verify accuracy of data

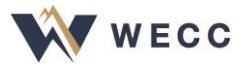

### **Align Notifications**

- The PCC and ACC will receive email notifications for
  - TFE approval/disapproval
  - Material Change Report approval/disapproval
  - WECC extends TFE review period
  - TFE termination

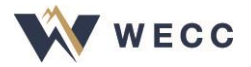

### **Navigating the System**

Technical Feasibility Exception — See the status of TFEs that have been submitted, review older submissions, update your TFE, or create a Material Change Report

| My Align 🗸 🗸                    |
|---------------------------------|
| My Align                        |
| Self Reports and Logs           |
| Periodic Data Submittals        |
| Self Certifications             |
| Enforcement Processing          |
| Mitigation Management           |
| Technical Feasibility Exception |
| Attestations                    |
| Reports                         |

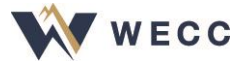

# TECHNICAL FEASIBILITY EXCEPTION

2 3 4 5 AJK5545001J-JK

### **Check Your Knowledge**

- 1. What is **not** a material change?
  - a) Increasing the asset count
  - b) Decreasing the asset count
  - c) Modifying the proposed mitigation
  - d) Modifying the basis for TFE
- 2. True or False: The CIP Senior Manager, or delegate, must affirm the TFE request before submittal

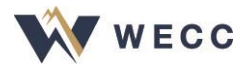

### **Technical Feasibility Exceptions**

- Create the new TFE
  - Complete TFE Covered Asset Record spreadsheet
  - Upload spreadsheet to Secure Evidence Locker—only include sensitive mitigation information in spreadsheet
- WECC has 30 days to review the request
- Approved TFEs can be changed (materially or non-materially) or terminated

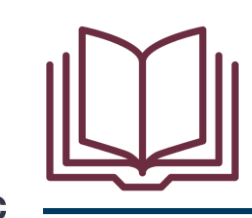

Pages 3-16 of Release 2 User Guide

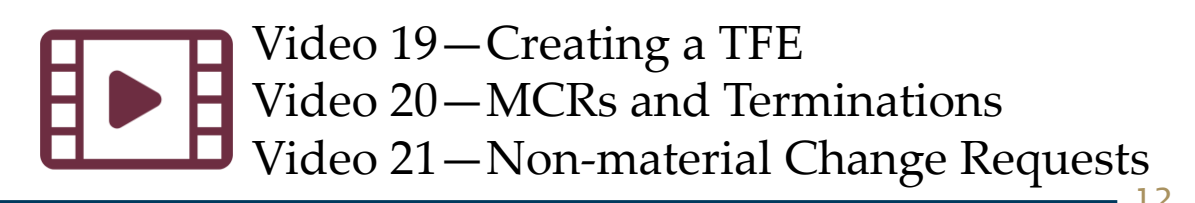

### **TFE Covered Asset Record**

- Download the <u>TFE Asset Import SEL Template</u>
  - Instructions: Explains how to complete the form
  - Input: List all cyber assets that apply to the TFE, include important info
  - Proposed Mitigation: Provide additional information about proposed mitigation plan (may include sensitive information)
- Upload spreadsheet to SEL using reference ID from Align
- Update spreadsheet if requesting Material Change Report or reducing Asset Count

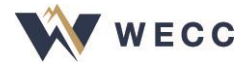

### **Responding to a Request for Information**

- When you get an RFI, the PCC and ACC at your entity will get an email notification
- Once you log in, you'll see a new RFI for Finding with the status "awaiting your response" on your dashboard
- Submit any attachments or evidence associated with any RFI through the SEL

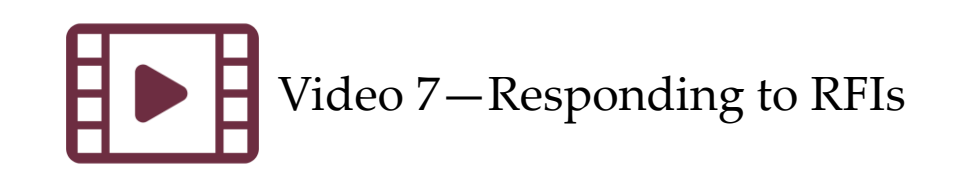

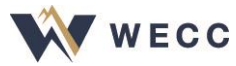

### Secure Evidence Locker

- All evidence and attachments, including the TFE Covered Asset Record spreadsheet, are provided through the SEL
- Reference IDs from Align tell the SEL where to save the evidence
- Manifests confirm successful upload

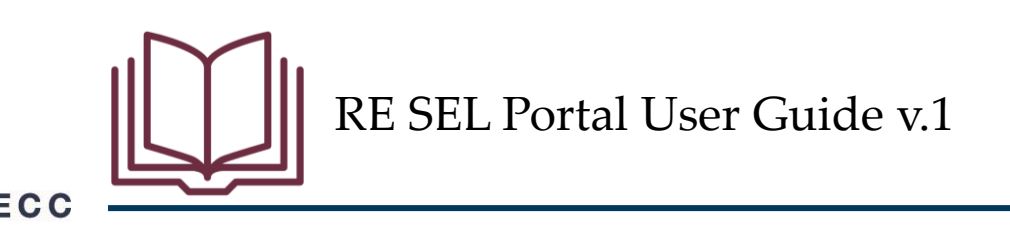

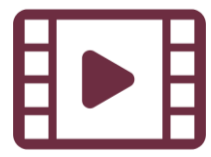

### Resources

- All the resources are available on NERC's training site (<u>https://training.nerc.net/</u>)
  - NERC Align Training Videos
  - <u>Registered Entity Release 2 User Guide</u>
  - <u>Registered Entity SEL Portal User Guide v.1</u>
- You also have access to the Align training environment
  - <u>Align Training Environment</u>
- Report any issues through NERC's helpdesk
  - <u>https://support.nerc.net</u>

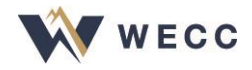

### Closing

- WECC is committed to helping everyone learn how to use this new system, so please let us know whether we can help you with anything
- Thank you for being here today!

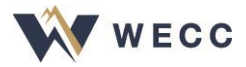

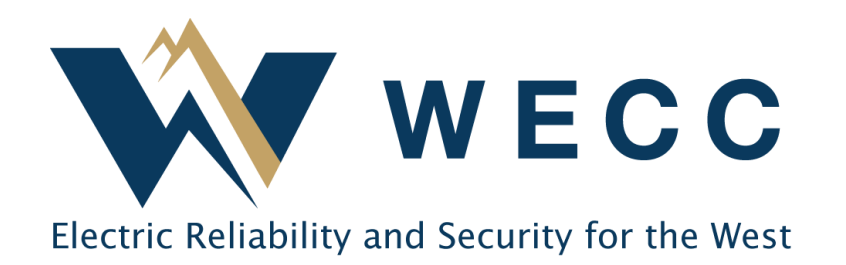

**Contact:** 

WECC Align

align@wecc.org